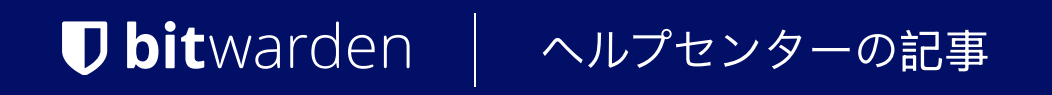

# <sup>プランと価格 > パスワードマネージャー</sup> 個人から組織へのアップグレ ード

ヘルプセンターで表示: https://bitwarden.com/help/upgrade-from-individual-to-org/

# **D** bit warden

# 個人から組織へのアップグレード

この記事は、既存の個人パスワードマネージャーユーザー(無料またはプレミアム)が組織のプラン(無料、ファミリー、チーム、 またはエンタープライズ)に移行するプロセスをガイドします。これにより、友人、家族、同僚、部門、 または全社と組織からのデータを安全に共有することができます。

### **⊘** Tip

既存の無料組織を有料組織にアップグレードする方法をお探しの場合は、代わりにこのFAQをご覧ください。

# あなたの組甔を始めてください

以下の手順を完了して、あなたの組甔を開始してください:

1. Bitwardenウェブアプリにログインし、新しい組甔ボタンを選択します:

| Password Manager | All vaults                                                                     |     |                                    | New >> 88 | BW |
|------------------|--------------------------------------------------------------------------------|-----|------------------------------------|-----------|----|
| 🗇 Vaults         | FILTERS ⑦                                                                      |     | Name                               | Owner     | :  |
| 🖉 Send           |                                                                                |     |                                    |           |    |
| 🖏 Tools 🔋 🔨      | Q Search vault                                                                 | a e | My Mailing Address<br>Brett Warden | Ме        | :  |
| Generator        | All vaults                                                                     |     |                                    |           |    |
| Import data      | My voult     H New organization                                                |     | <b>My New Item</b><br>myusername   | Ме        | :  |
| Export vault     |                                                                                |     | Personal Login                     | _         |    |
| <b>≅</b> Reports | <ul> <li>✓ All items</li> <li>☆ Favorites</li> </ul>                           |     | myusername                         | Ме        | :  |
| Settings         | <ul> <li>Login</li> <li>Card</li> <li>Identity</li> <li>Secure note</li> </ul> |     | Secure Note                        | Me        | :  |
|                  |                                                                                | 新口  |                                    |           |    |

2. 新しい組織の画面で、新しい組織の名前と、私たちが連絡を取るための請求書のメールアドレスを入力してください。

(i) Note 有料の組織(ファミリー、チーム、またはエンタープライズ)は、7日間の無料試用期間が組み込まれています。 あなたのトライアルが終了するまで、料金は請求しません。 あなたの組織の設定タブでいつでもサブスクリプションをキャンセルすることができます。

3. あなたがビジネスの代わりに組織を作成している場合:

- **このアカウントはビジネスが所有しています**のチェックボックスを確認してください。
- あなたのビジネス名を提供してください。

# **D bit**warden

4. プランを選択セクションで、作成する組織のタイプを選択してください。オプションには以下のものがあります:

- 無料:テスト ユーザーまたは個人ユーザーが他の1人のユーザーと共有する場合。もっと詳しく知る。
- 家族:個人使用、家族や友人との共有用。もっと詳しく知る。
- チームスターター:ビジネスや他のチーム組織向け。もっと詳しく知る。
- チーム:ビジネスおよびその他のチーム組織向け。もっと詳しく知る。
- エンタープライズ:ビジネスおよびその他の大規模組織向け。もっと詳しく知る。

#### (i) Note

有料の組織(ファミリー、チーム、またはエンタープライズ)は、すべての登録ユーザーにプレミアム機能を提供します。 プレミアム機能についての詳細は、パスワードマネージャープランをご覧ください。

5. 有料の組甹を選択した場合、以下の情報を入力してください:

- **チーム**または**エンタープライズ**の場合、必要な**ユーザーシート**の数値を入力してください。この数値を超えると席が追加されます、 ただし限度を指定しない限り。
- ファミリー、チーム、またはエンタープライズのために、必要な追加ストレージ(GB)の量を入力してください。
   あなたのプランには1GBの共有暗号化添付ファイルが含まれており、必要に応じて後で追加のストレージを追加することができます。
- **チーム**または**エンタープライズ**の場合、**年間**または**月間**で請求されるか選択してください。 他の組織タイプは年間でのみ請求書を発行することができます。
- 有料の組甹については、あなたの支払い情報を入力してください。

### 🖓 Tip

シークレットマネージャーを使用したい場合は、以下の手順を完了してプランに追加してください:

1. Bitwardenのセクションから、シークレットマネージャーを追加のチェックボックスを選択してください。

2. 「**ユーザーシート**」フィールドに、シークレットマネージャーの購入するシートの数値を指定してください。これは、 パスワードマネージャーのサブスクリプションで指定された席の数値以下でなければなりません。

追加のサービスアカウントフィールドで、
 シークレットマネージャーに追加するサービスアカウントの数値を指定してください。
 チームとエンタープライズのプランはそれぞれ50と200のサービスアカウントが付属しています。

6. 新しい組甹を使用し始めるには、送信をクリックしてください。

## プレミアム個人プランをキャンセルする

有料の組織(ファミリー、チーム、またはエンタープライズ)は、全てのユーザーに自動的にプレミアム機能へのアクセスを提供します。 組織を作成する際にプレミアム個人サブスクリプションを持っていた場合、プレミアム機能へのアクセスを失うことなく、 プレミアム個人サブスクリプションをキャンセルすることができます。

# **D** bitwarden

### **△** Warning

Bitwarden は、アカウント作成後 30 日以内にキャンセルされたプレミアム個人プランの返金を提供します。 プレミアム個人アカウントを作成してから30日以内に有料の組織を作成した場合、お問い合わせください。返金手続きを開始します。

現在、Bitwardenは30日以上前の有料サブスクリプションに対して返金を提供していません。

あなたのプレミアム個人サブスクリプションをキャンセルするには:

1. Bitwardenウェブアプリで、設定 → サブスクリプションに移動します。

| Password Manager    | Subscription                                                                                   | I BW |  |  |  |
|---------------------|------------------------------------------------------------------------------------------------|------|--|--|--|
| Vaults              | Subscription Payment method Billing history                                                    |      |  |  |  |
| 🕼 Send              | Status Details                                                                                 |      |  |  |  |
| $\sim$ Tools $\sim$ | Active Premium (Annually) @ \$10.00 \$10.00 /year                                              |      |  |  |  |
| <b>≅</b> Reports    | Dec 4, 2025, \$10.00                                                                           |      |  |  |  |
| 🕸 Settings 🛛 🔿      | Download license Cancel subscription                                                           |      |  |  |  |
| My account          |                                                                                                |      |  |  |  |
| Security            | Storago                                                                                        |      |  |  |  |
| Preferences         | Your subscription has a total of 1 GB of encrypted file storage. You are currently using 0 MB. |      |  |  |  |
| Subscription        |                                                                                                |      |  |  |  |
| Domain rules        | Add storage Remove storage                                                                     |      |  |  |  |
|                     | サブスクリプションページ                                                                                   |      |  |  |  |

2. サブスクリプションをキャンセルボタンを選択してください。

### 次のステップ

あなたが組电を作成したので、私たちはあなたに以下のことを推奨します:

- ユーザーを組織に招待します。
- コレクションを作成する。
- アイテムをコレクションに共有します。